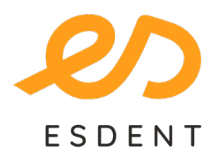

# ESDENT Tomografia Stomatologiczno-Laryngologiczna bezpiecznatomografia.pl

#### Wrocław 733 933 212

- Wiktora Brossa 1D-1E
- Pomarańczowa 8

### Poznań 577 488 788

- Grochowska 45A
- Rataje 166/lok. 13
- Obronicka 291

# OnDemand 3D Communicator

| Instalacja programu         | str. 2-4  |
|-----------------------------|-----------|
| Otwieranie badań            | str. 5-7  |
| Aktualizacja bazy implantów | str. 8-13 |

| 1. Po otworzeniu<br>instalatora, kliknij<br>"Next". | OnDemand3D<br>Communicator<br>Latitu0<br>• Welcome<br>• License Agreement<br>• Prerequisites<br>• Software<br>• Initiality<br>• Complete | — 0 × Welcome to the OnDemand3D Setup Wizard The installer will guide you through the steps required to install OnDemand3D Application on your computer.                                                                                                    |
|-----------------------------------------------------|----------------------------------------------------------------------------------------------------|----------------------------------------------------------------------------------------------------|
|                                                     | છું દેશ                                                                                                    | • WARNING<br>This computer program is protected by cognight Law and international baselies. Describicised deplocation or distribution of this program to any portion of it, may result in servers civil or criminal penalties, and will be prosecuted to the maximum extent possibilit under the Law. |

# • Instalacja programu (kroki 1-5)

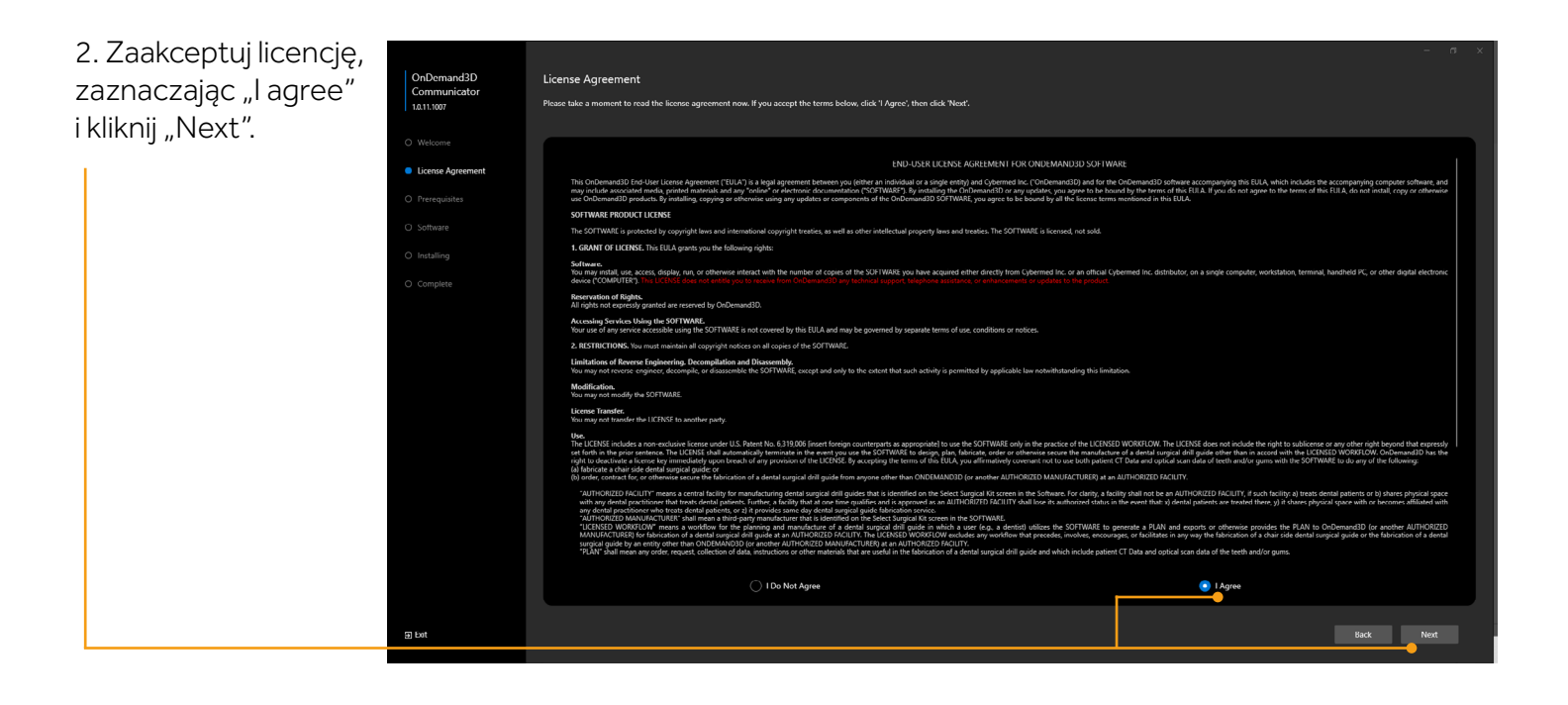

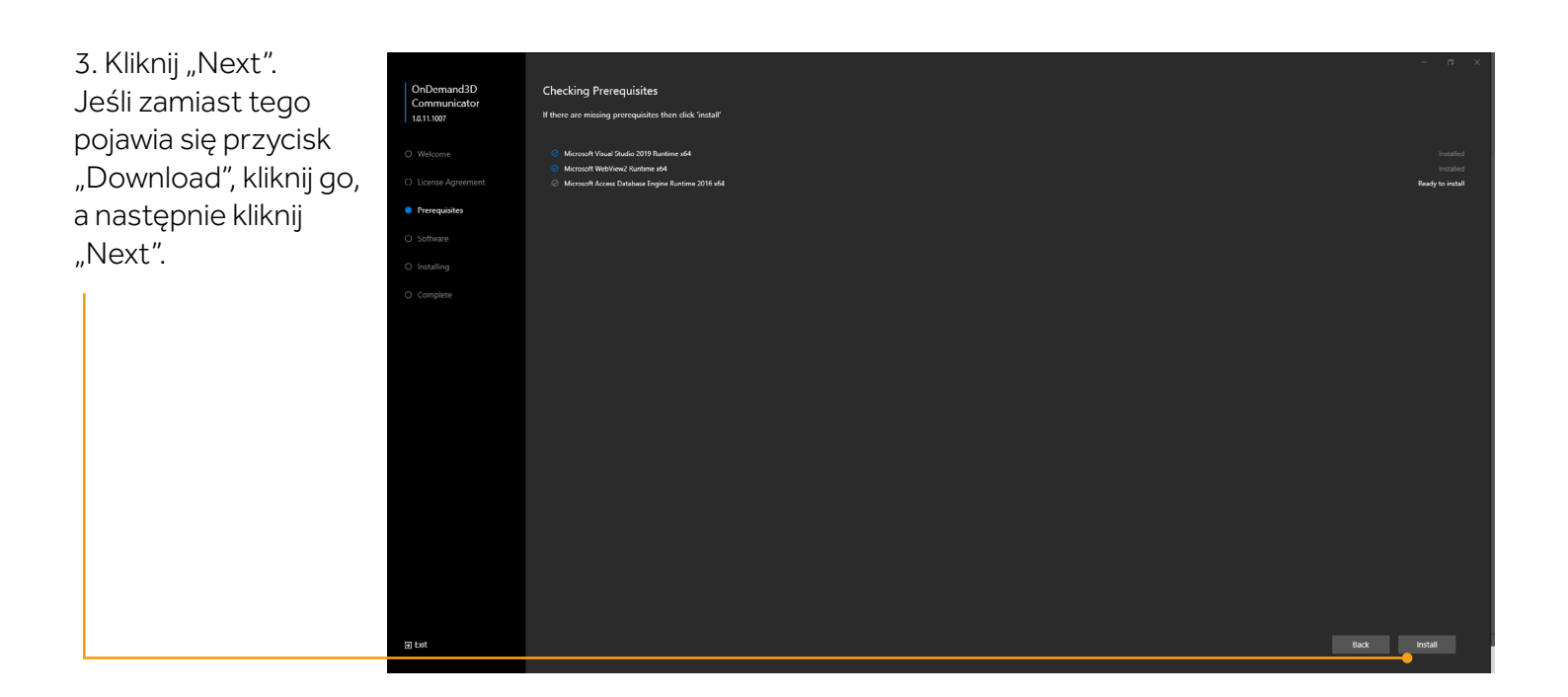

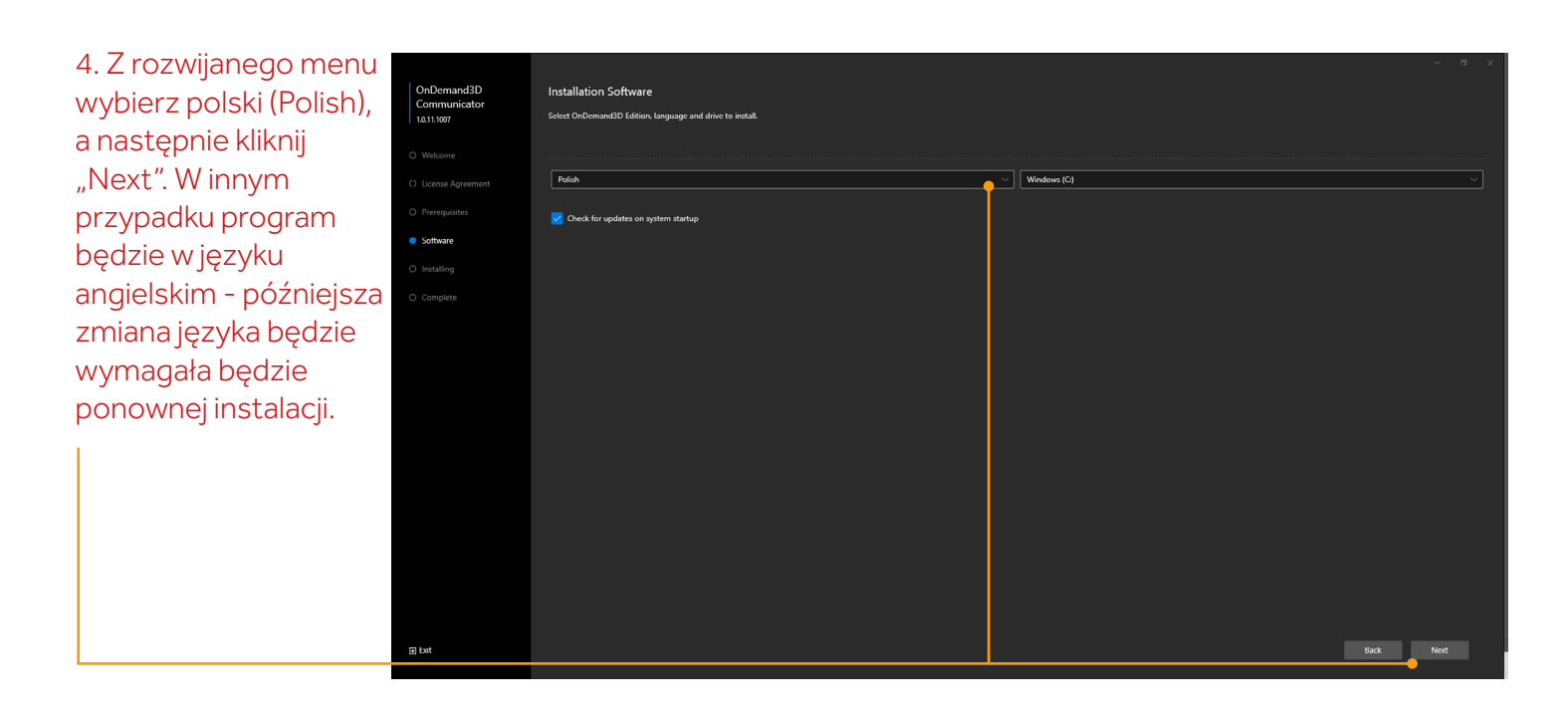

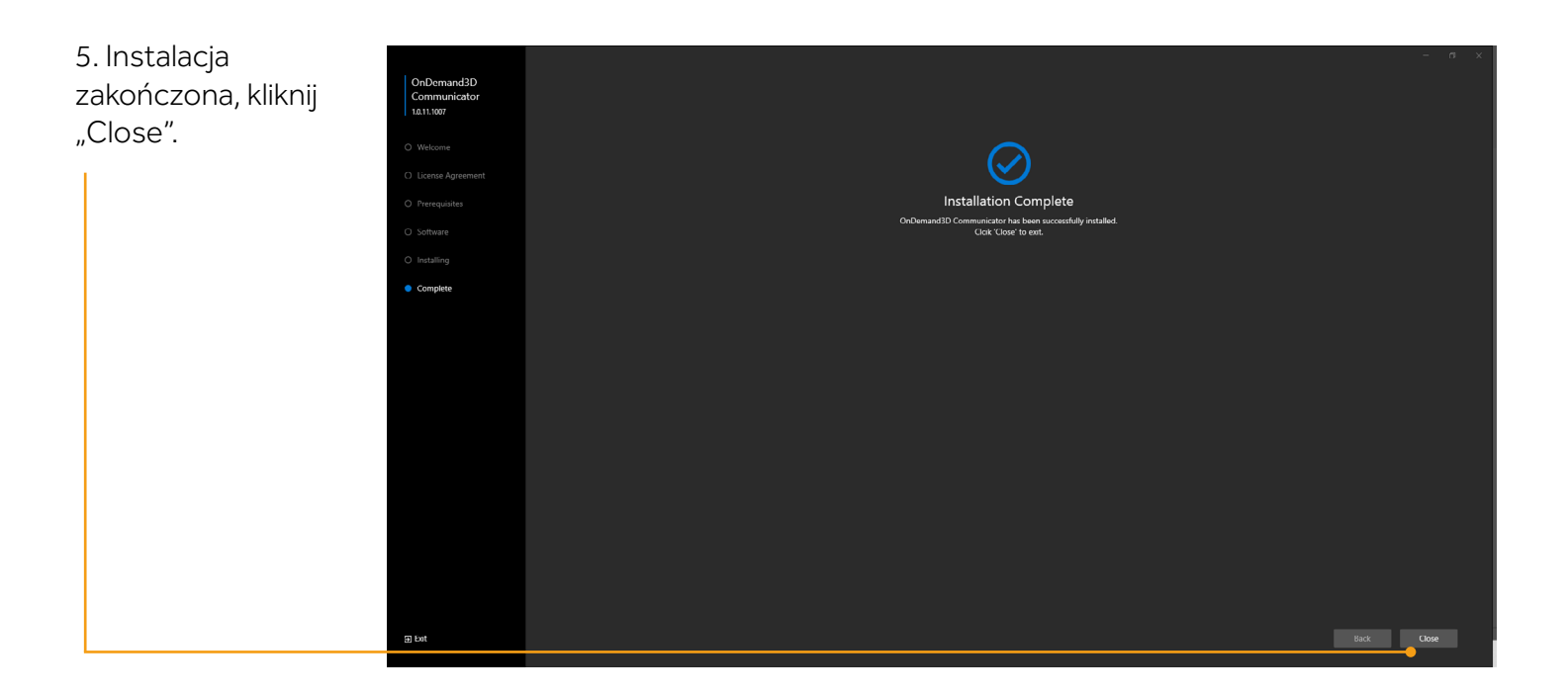

\*Program OnDemand 3D Communicator nie jest kompatybilny z poprzednią wersją oprogramowania.

## Importowanie przesłanych badań do programu

| W przesłanym badaniu znajdują się dwa elementy:                             | 20221006                                                | Folder plików |  |  |  |
|-----------------------------------------------------------------------------|---------------------------------------------------------|---------------|--|--|--|
| folder z badaniem i instalator OnDemand 3D                                  | OnDemand3DCommunicator-Ray_x64_1.0.11.1007.22.07.04.exe | Aplikacja     |  |  |  |
| Communicator.                                                               |                                                         |               |  |  |  |
|                                                                             |                                                         |               |  |  |  |
| Aby otworzyć przesłane badanie:                                             |                                                         |               |  |  |  |
| 1. Otwórz ponownie instalator OnDemand 3D Communicator klikając             |                                                         |               |  |  |  |
| w niego dwa razy - mimo, że program jest już zainstalowany, to w taki       |                                                         |               |  |  |  |
| sposób sam zaimportuje badania z folderu. ————                              |                                                         |               |  |  |  |
| 2. Zamknij instalator klikając "Close", na Pulpicie zostanie utworzona baza |                                                         |               |  |  |  |
| pacjentów.                                                                  |                                                         |               |  |  |  |
| 3. Otwórz program OnDemand 3D Communicator na Pu                            | lpicie klikając                                         |               |  |  |  |
| w niego dwa razy.                                                           |                                                         |               |  |  |  |

Istotna informacja: W trakcie importowania plików DICOM do programu CAD, należy pominąć pierwszy plik DICOM (projekt).

## • Otwieranie badania (kroki 1-4)

| 1. Kliknij "Główna DB" | OnDernand3D Communicator - DBM           I źródło danych                                                                                                    |                                                 |                                      |            |      |         |                        |                            |           |      |
|------------------------|----------------------------------------------------------------------------------------------------|-------------------------------------------------|--------------------------------------|------------|------|---------|------------------------|----------------------------|-----------|------|
| jeśli badanie zostało  | Create Control Control | Cłówna Di<br>Cłówna Di<br>• Typ: On<br>• Współr | BB<br>3<br>Domand3DCommunicator<br>e |            |      |         |                        |                            |           |      |
| zaimportowane w        | Report Mój komputer                                                                                                    | Szukaj 🛃                                        |                                      |            |      | Q       | 📓 🛚 Skrót wyszukiwania | • Nieprzebadane • Wszystko | Miniatura | \$8  |
|                        |                                                                                                    | ID:/3                                           | Nazwisko pacjenta/2                  | Data 🕫     | Opis | #Zdj    | Tryb Uwaga             |                            |           | ^    |
| poprzednim kroku.      |                                                                                                    | 8 92120402208                                   | Ewelina/Paniok (18/F)                | 2022-10-06 |      | 666 (1) |                        |                            |           |      |
|                        |                                                                                                    |                                                 |                                      |            |      |         |                        |                            |           |      |
|                        |                                                                                                    |                                                 |                                      |            |      |         |                        |                            |           | - 11 |
|                        |                                                                                                    |                                                 |                                      |            |      |         |                        |                            | _         |      |
|                        |                                                                                                    |                                                 |                                      |            |      |         |                        |                            |           | - 11 |
|                        |                                                                                                    |                                                 |                                      |            |      |         |                        |                            |           |      |
|                        |                                                                                                    |                                                 |                                      |            |      |         |                        |                            |           | - 11 |
|                        |                                                                                                    |                                                 |                                      |            |      |         |                        |                            |           | - 11 |
|                        |                                                                                                    |                                                 |                                      |            |      |         |                        |                            |           |      |
|                        |                                                                                                    |                                                 |                                      |            |      |         |                        |                            |           | - 11 |
|                        |                                                                                                    |                                                 |                                      |            |      |         |                        |                            |           |      |
|                        |                                                                                                    |                                                 |                                      |            |      |         |                        |                            |           | - 11 |
|                        |                                                                                                    |                                                 |                                      |            |      |         |                        |                            | -         |      |
|                        |                                                                                                    |                                                 |                                      |            |      |         |                        |                            |           | - 11 |
|                        |                                                                                                    |                                                 |                                      |            |      |         |                        |                            |           | - 11 |
|                        |                                                                                                    |                                                 |                                      |            |      |         |                        |                            |           |      |
|                        |                                                                                                    |                                                 |                                      |            |      |         |                        |                            |           | - 11 |
|                        |                                                                                                    |                                                 |                                      |            |      |         |                        |                            |           |      |
|                        |                                                                                                    |                                                 |                                      |            |      |         |                        |                            | -         |      |
|                        |                                                                                                    |                                                 |                                      |            |      |         |                        |                            |           |      |
|                        |                                                                                                    |                                                 |                                      |            |      |         |                        |                            |           |      |
|                        |                                                                                                    |                                                 |                                      |            |      |         |                        |                            |           | - 11 |
|                        |                                                                                                    |                                                 |                                      |            |      |         |                        |                            |           |      |
|                        |                                                                                                    |                                                 |                                      |            |      |         |                        |                            |           |      |
|                        | 0                                                                                                    |                                                 |                                      |            |      |         |                        |                            |           |      |
|                        | Info                                                                                                    |                                                 |                                      |            |      |         |                        |                            |           |      |
|                        |                                                                                                    |                                                 |                                      |            |      |         |                        |                            |           |      |

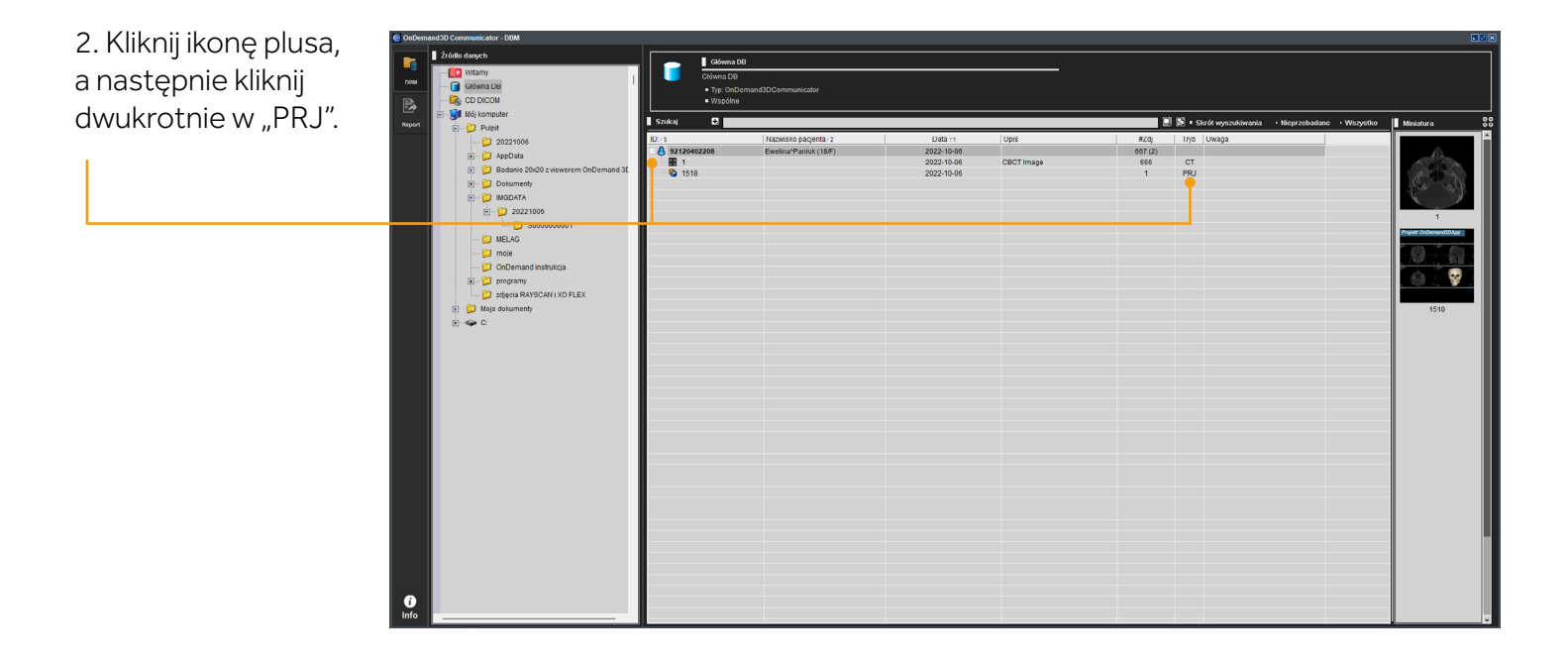

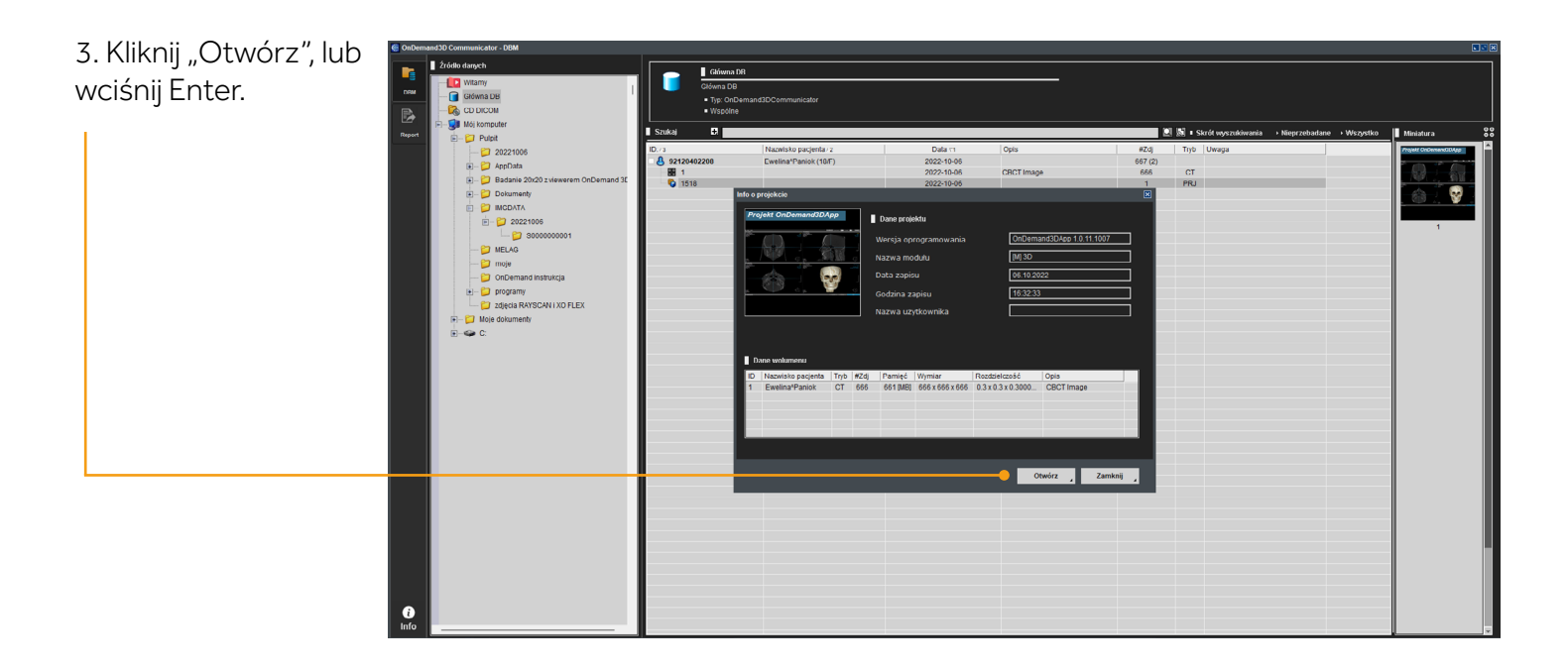

4. Program jest gotowy do analizy.

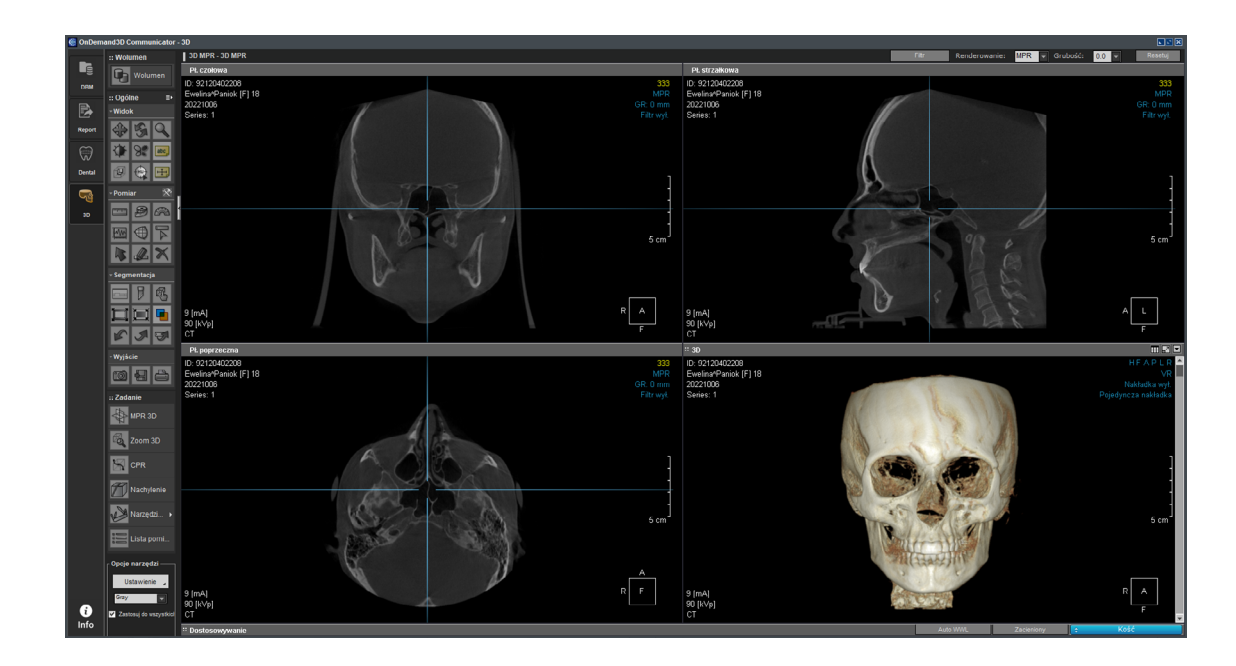

#### Aktualizacja bazy implantów (kroki 1-8) •

| 1. Kliknij w ikonkę<br>Eksploratora plików w | Q Wyszukaj |  |
|----------------------------------------------|------------|--|
| dolnym pasku ekranu:                         |            |  |
|                                              |            |  |

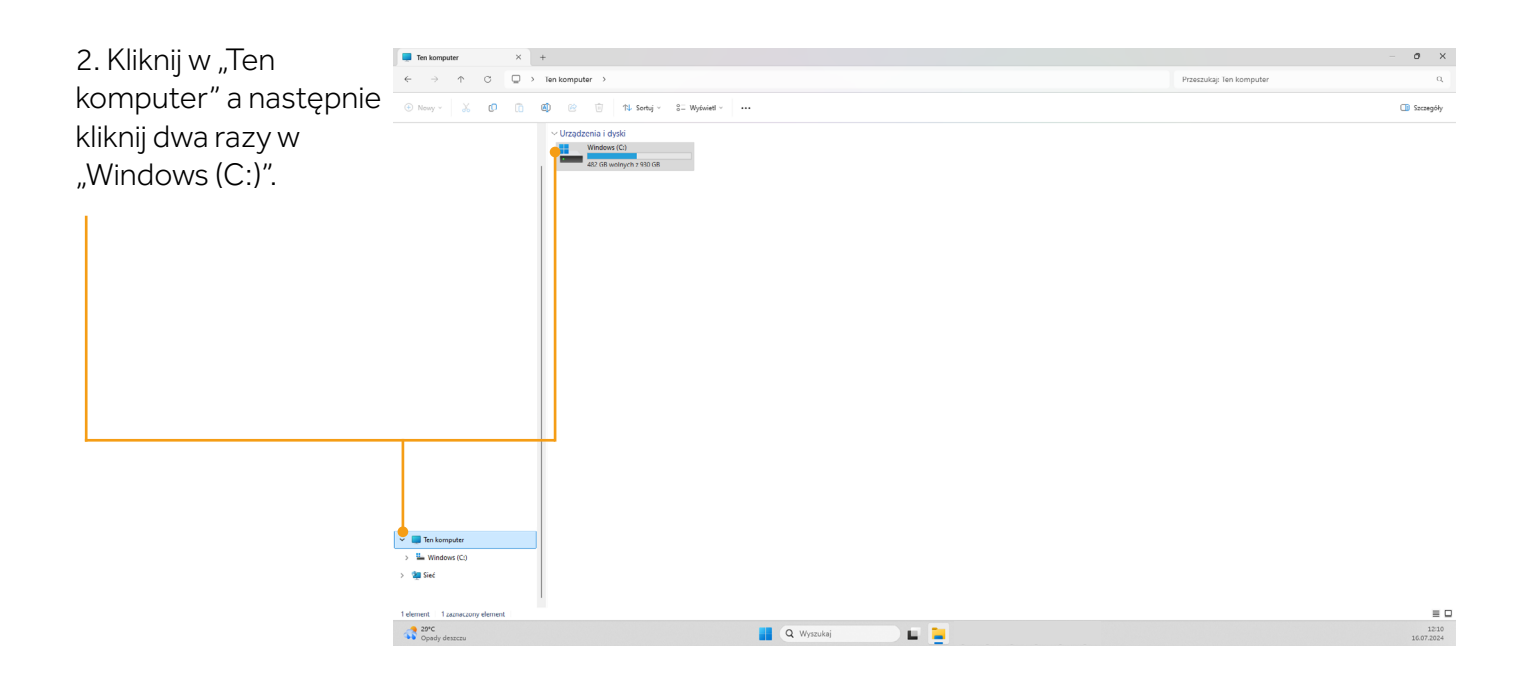

ESDENT Dental Equipment Wojciech Baziuk, Pomarańczowa 8, 54-058, Wrocław NIP: 8991122753, REGON: 930593840 ESDENT Diagnostyka Sp. z o.o., Pomarańczowa 8, 54-046 Wrocław, NIP 8943231993 KRS 0001094790, kapitał zakładowy 100.000 zł

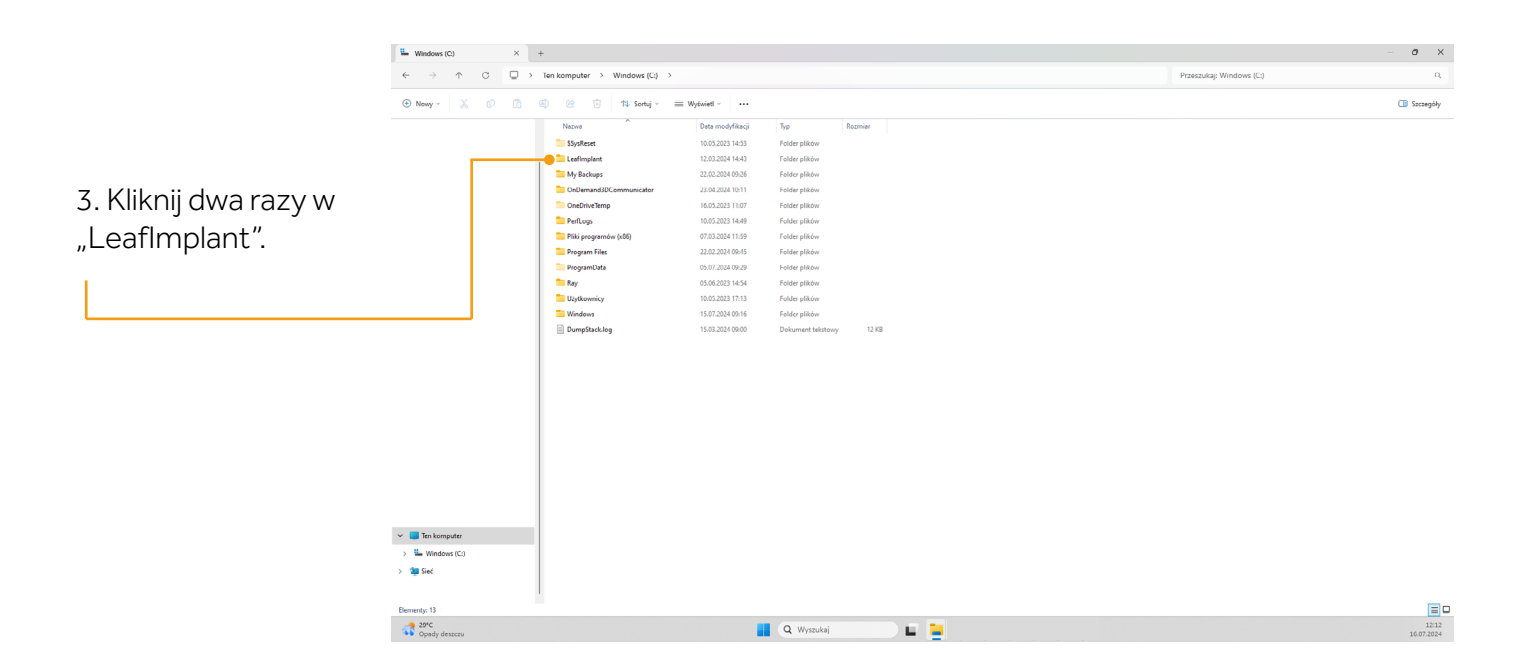

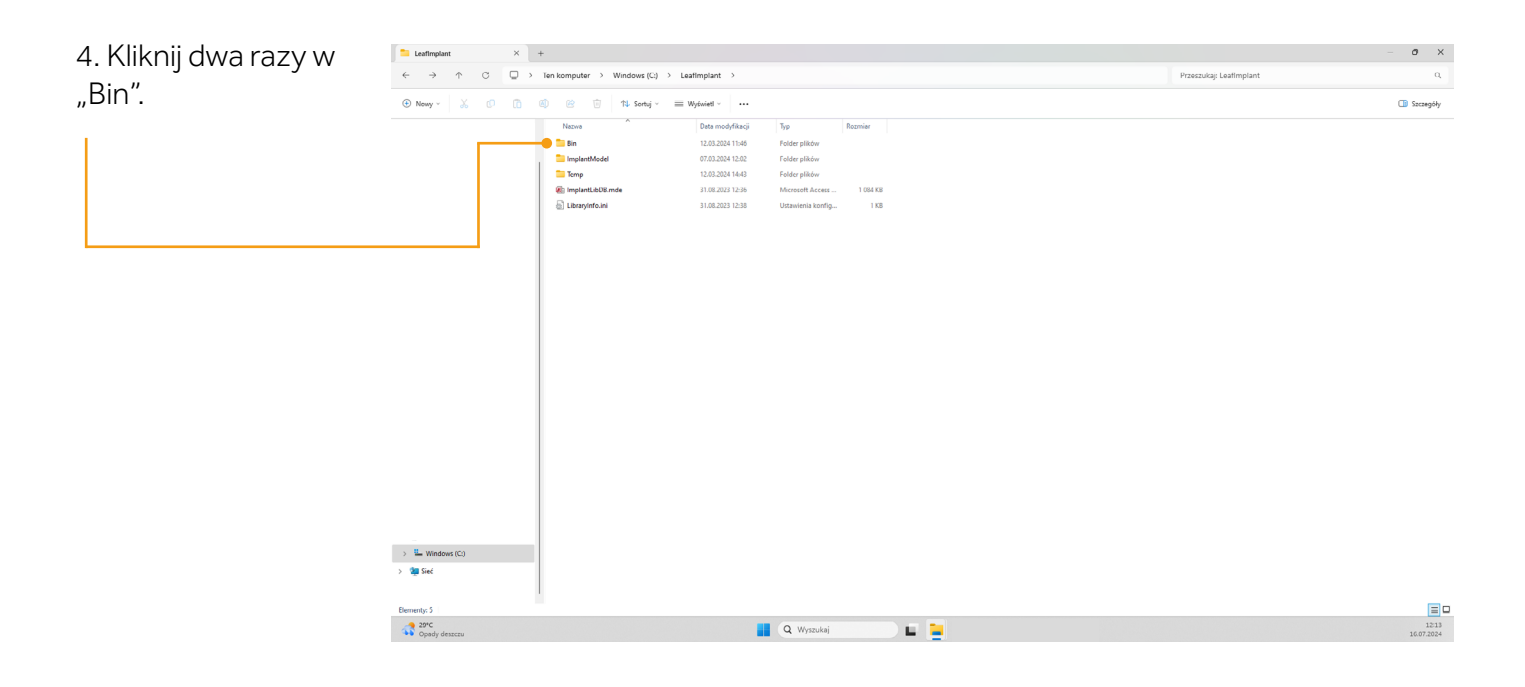

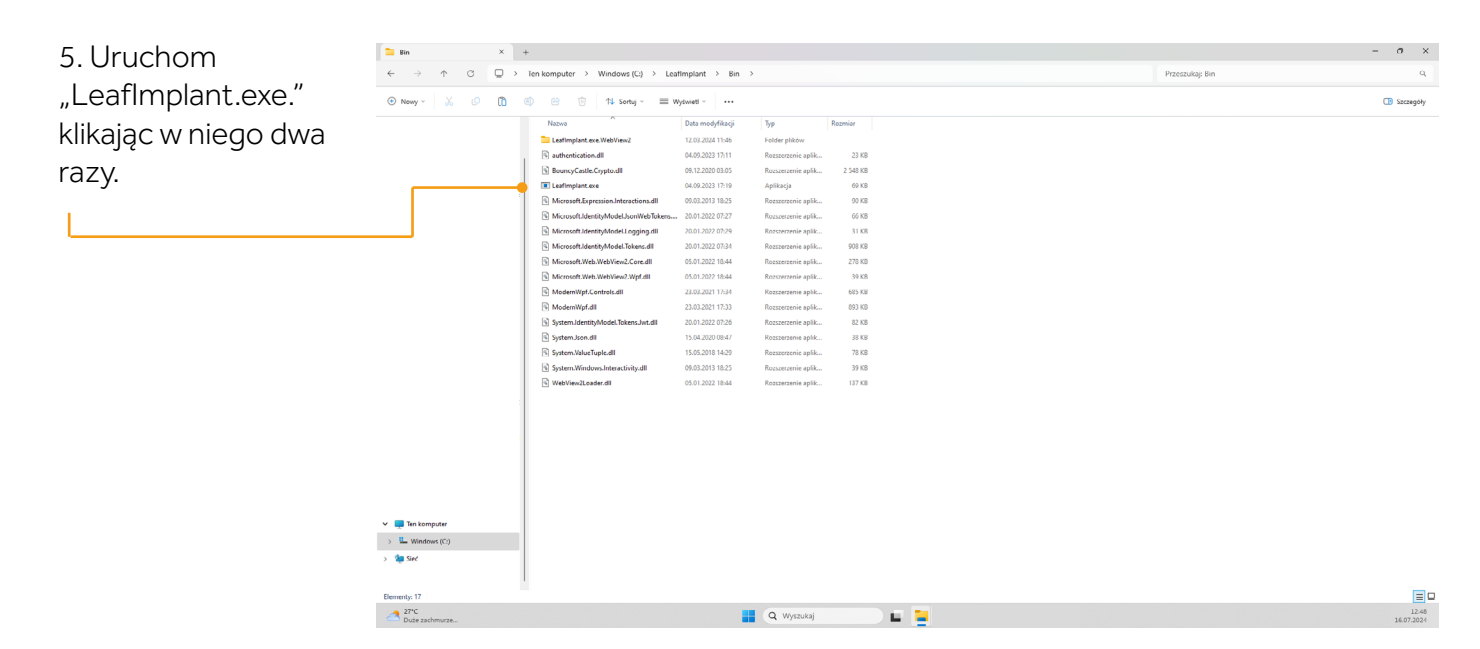

WAŻNE - jeśli masz już utworzone konto Leaf Implant - przejdź do punktu 7. Jeśli nie, w kolejnych krokach znajdziesz instrukcję zakładania konta.

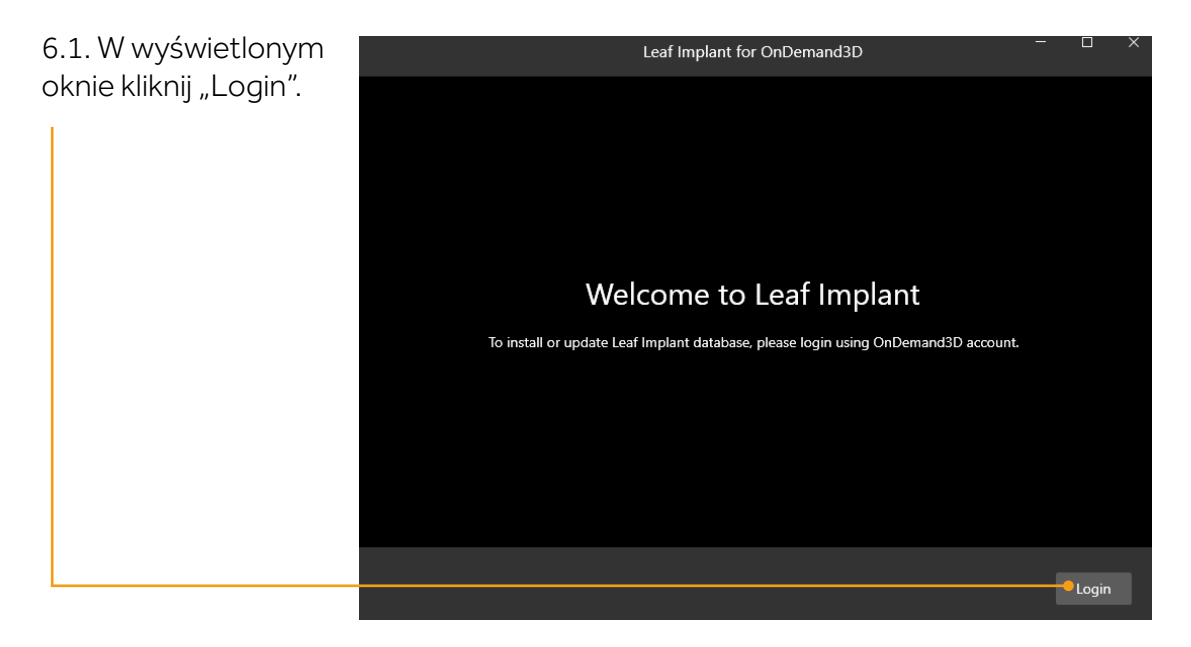

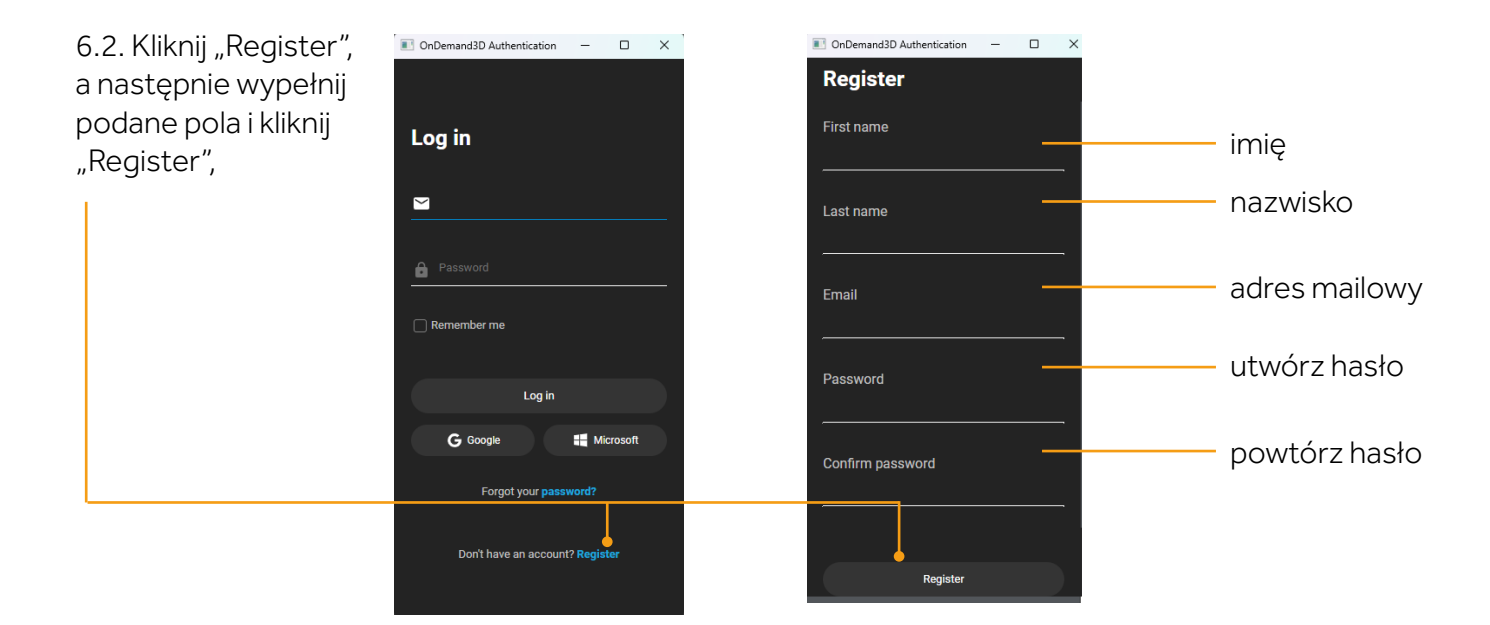

6.3. Na podany w poprzednim kroku adres mailowy, zostanie wysłany mail z prośbą o weryfikację konta. Kliknij w znajdujący się w nim link. Następnie kliknij w "Click here to proceeed". W następnym oknie zobaczysz potwierdzenie weryfikacji konta.

#### Verify email $\Sigma$ Odebrane x

cybermed <dlwnsgk791@outlook.com> do mnie 👻

Someone has created a OnDemand3D account with this email address.

#### Link to e-mail address verification

This link will expire within 1 hour.

If you didn't create this account, just ignore this message.

## Confirm validity of e-mail address

(twój adres mailowy)

Confirm validity of e-mail address filip1028@gmail.com

Click here to proceed

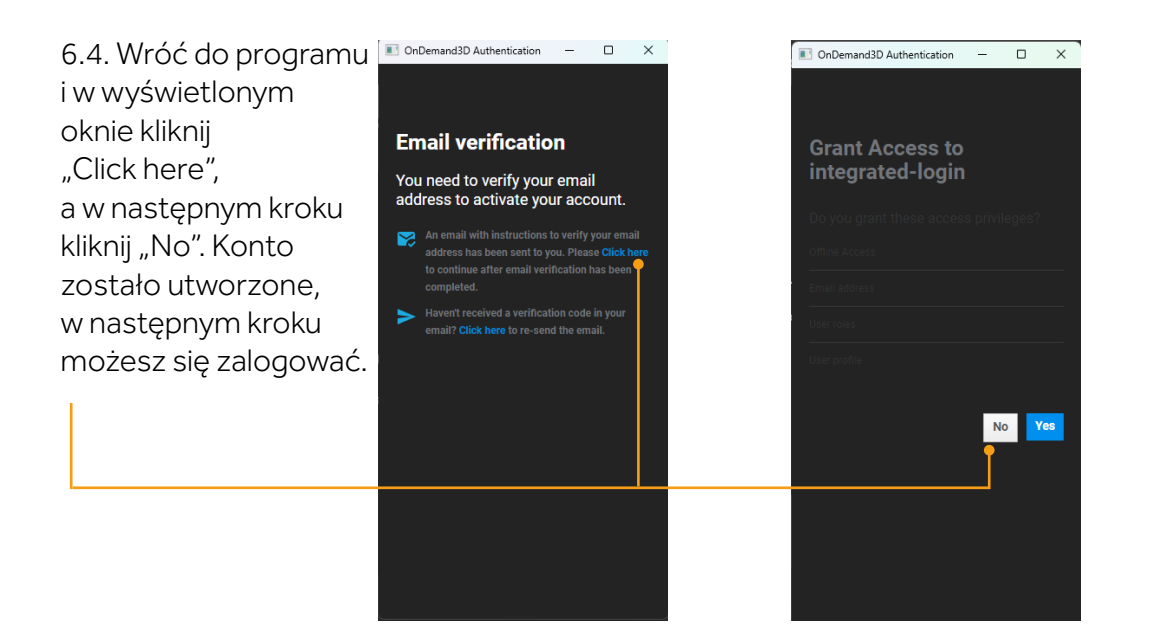

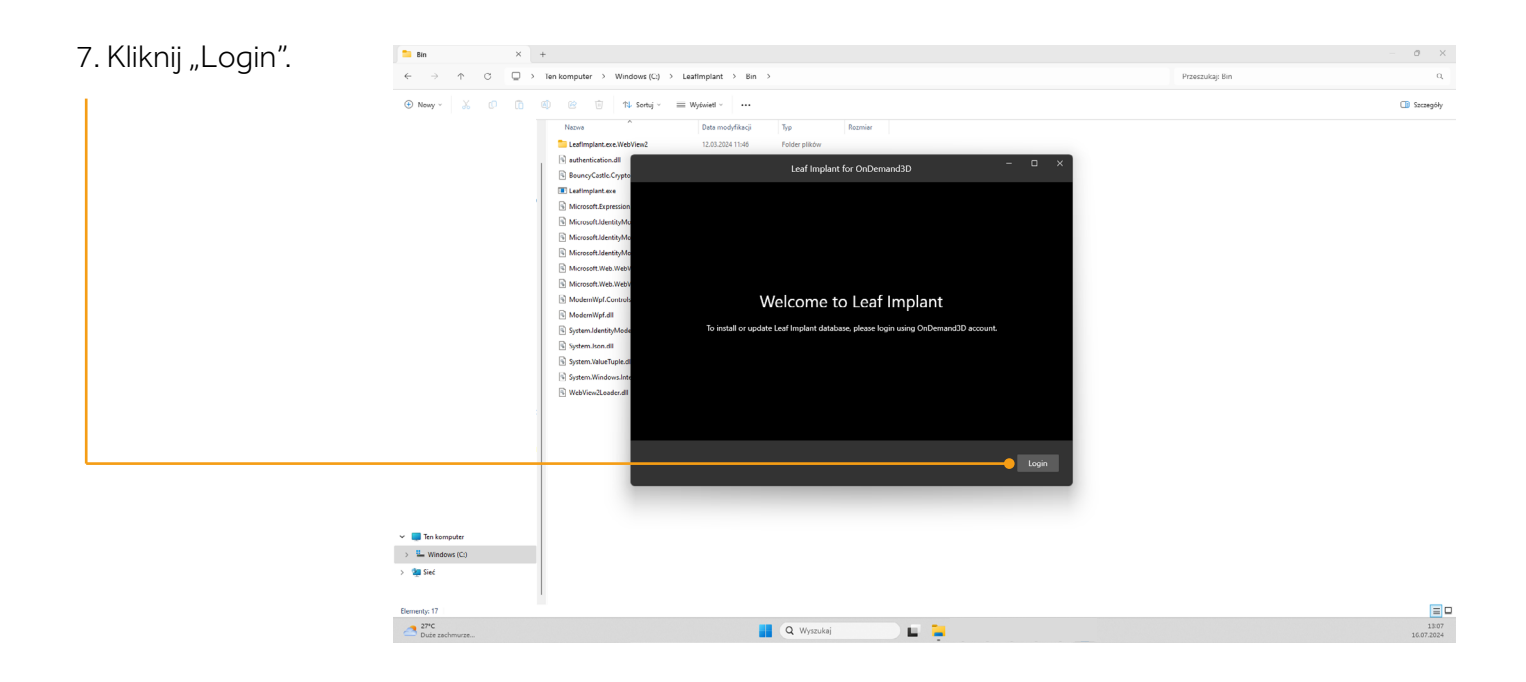

ESDENT Dental Equipment Wojciech Baziuk, Pomarańczowa 8, 54-058, Wrocław NIP: 8991122753, REGON: 930593840 ESDENT Diagnostyka Sp. z o.o., Pomarańczowa 8, 54-046 Wrocław, NIP 8943231993 KRS 0001094790, kapitał zakładowy 100.000 zł

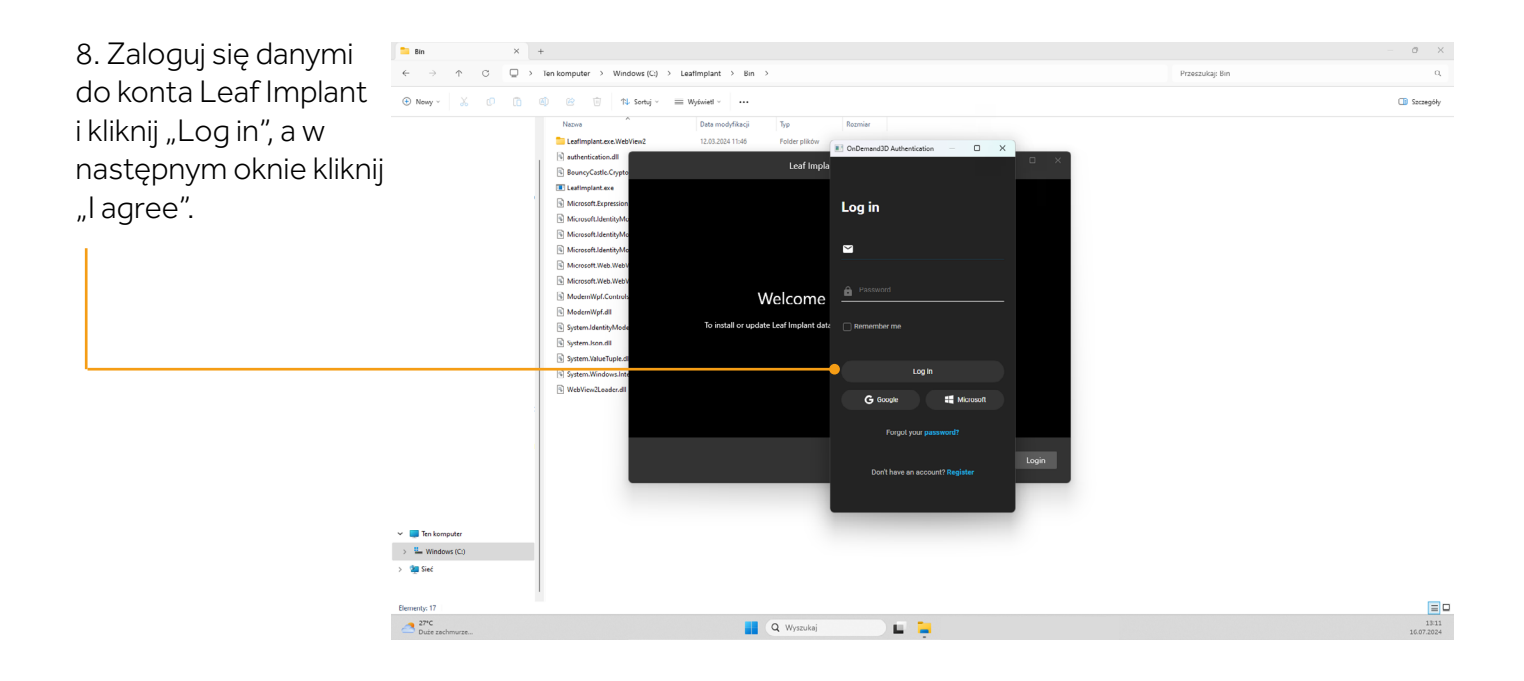

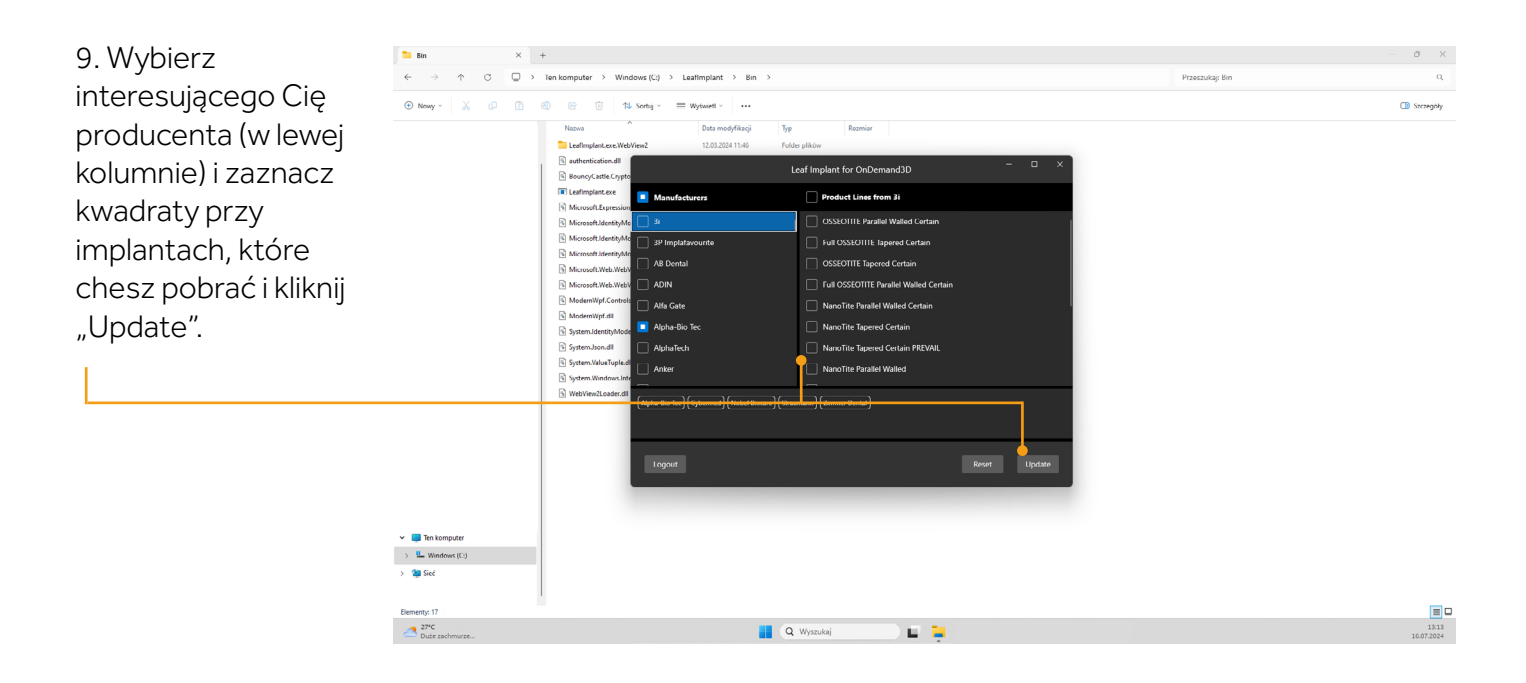